2695 Introduction to Machine Learning Masters Program in Economics, Finance and Management

# **PYTHON SETUP**

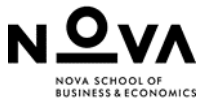

Python is becoming the most popular programming language for ML

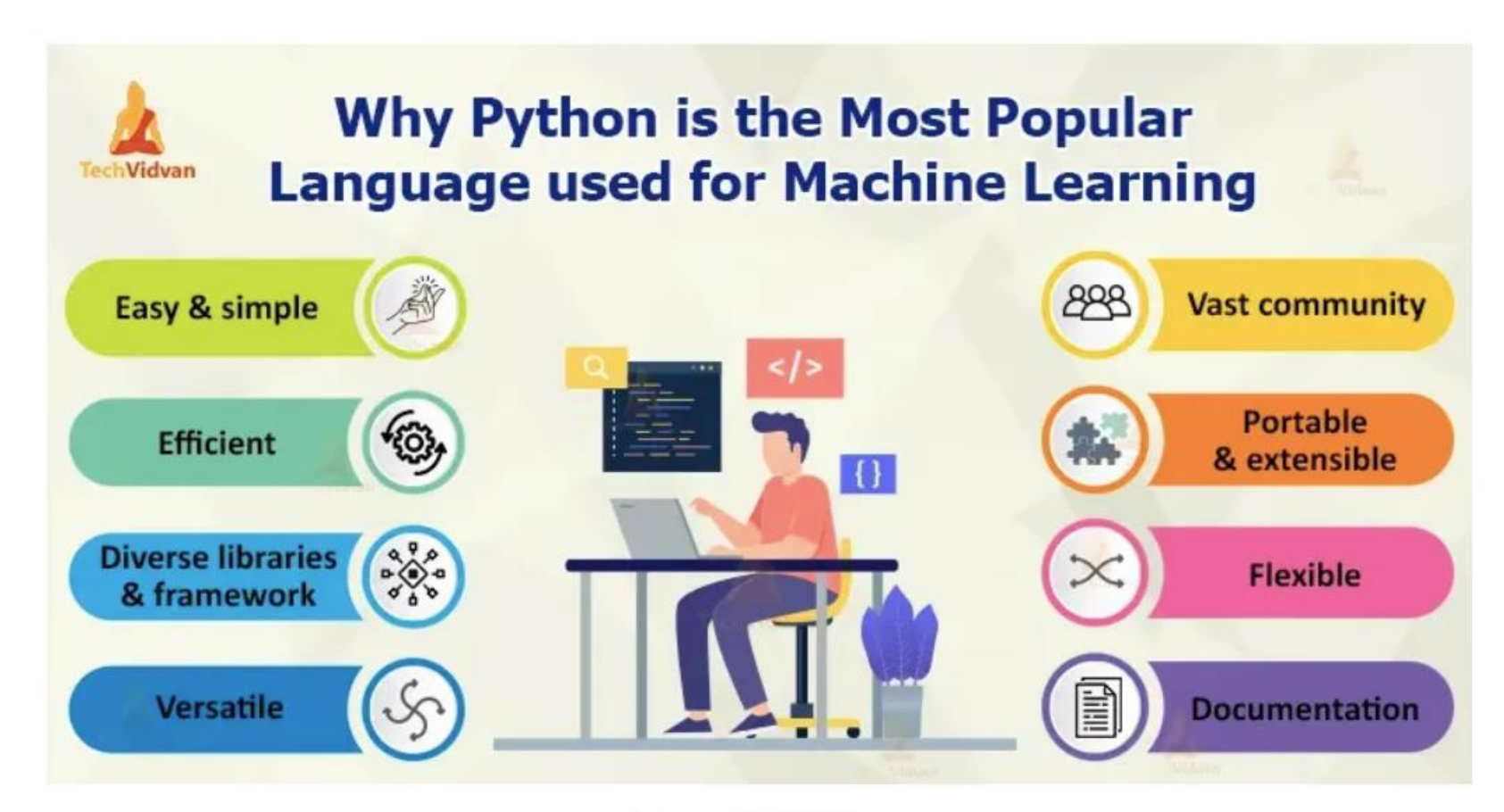

Source: TechVidvan

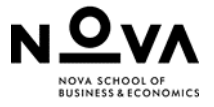

### Python libraries

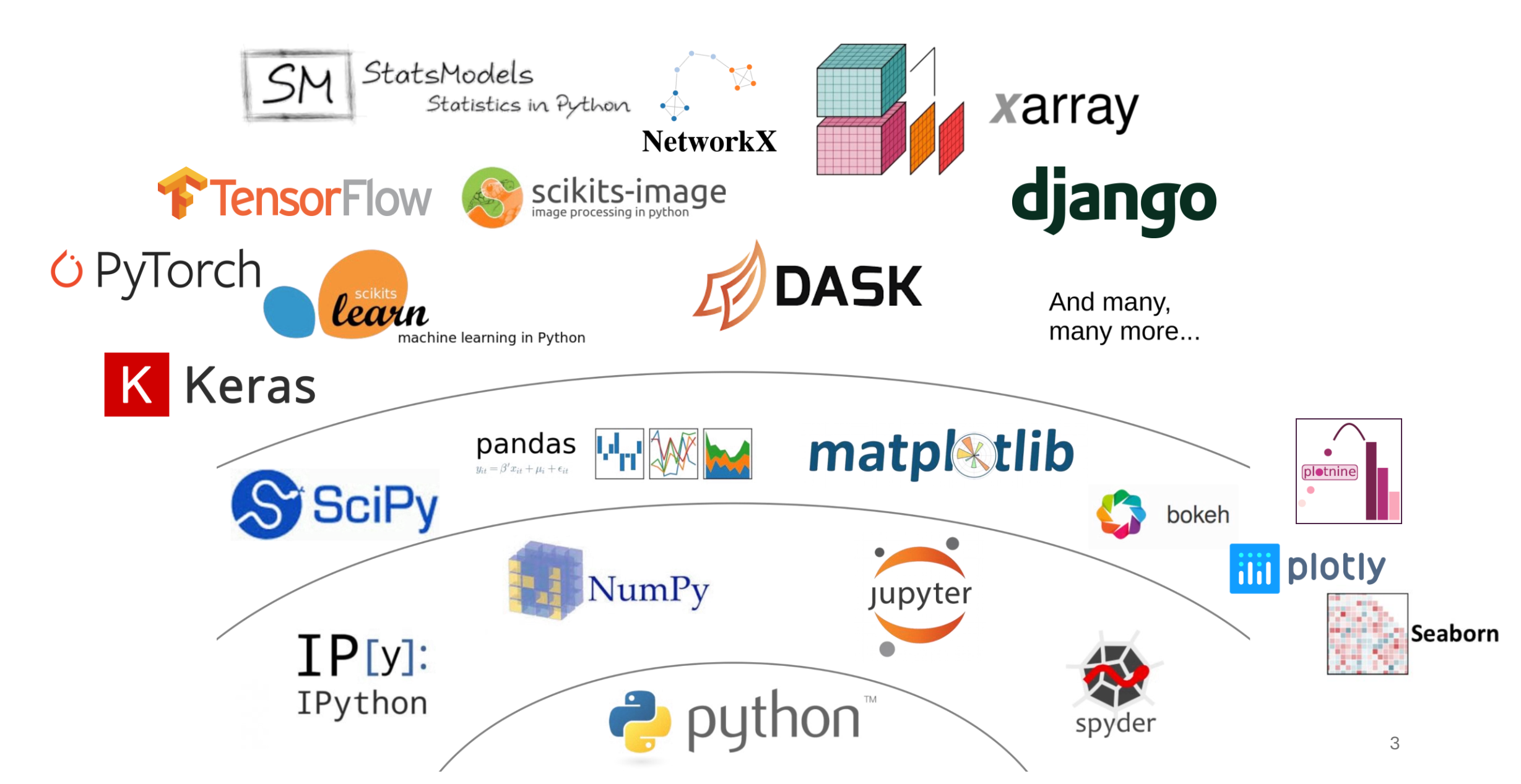

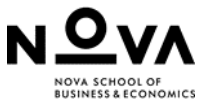

## Write your first python program interactively

- IPython is a powerful interactive shell for Python programming.
- In 2014, Jupyter project (<u>http://jupyter.org/</u>) was created as a spin-off project from IPython. It is language-agnostic.
  - JUlia + PYthon + R
- Jupyter Notebook is an open-source web application that allows you to create and share documents that contain live code, equations, visualizations.
- Jupyter notebook system allows you to author content in Markdown to create a rich documentation with code and text.

https://github.com/adam-p/markdown-here/wiki/Markdown-Cheatsheet

• We will be using **JupyterLab**, the next generation of the Jupyter Notebook.

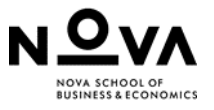

## So, how do we get started with python?

- A **software distribution** is a pre-built and pre-configured collection of packages that can be installed and used on a system.
- A **package manager** is a tool that automates the process of installing, updating, and removing packages.
- Anaconda is a Python and R distribution platform, contains a package manager Conda.
- Many data science packages come preinstalled with Anaconda.
- You can download a free Anaconda Distribution at: https://www.anaconda.com/products/distribution

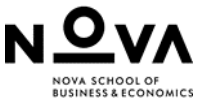

### What does OANACONDANterface look like?

Anaconda comes with a suite of graphical tools called Anaconda Navigator

- JupyterLab is an interactive programming environment (execute-explore vs. edit-compilerun): experiment and evaluation
- **Spyder** is an integrated development environment (IDE): *module development*

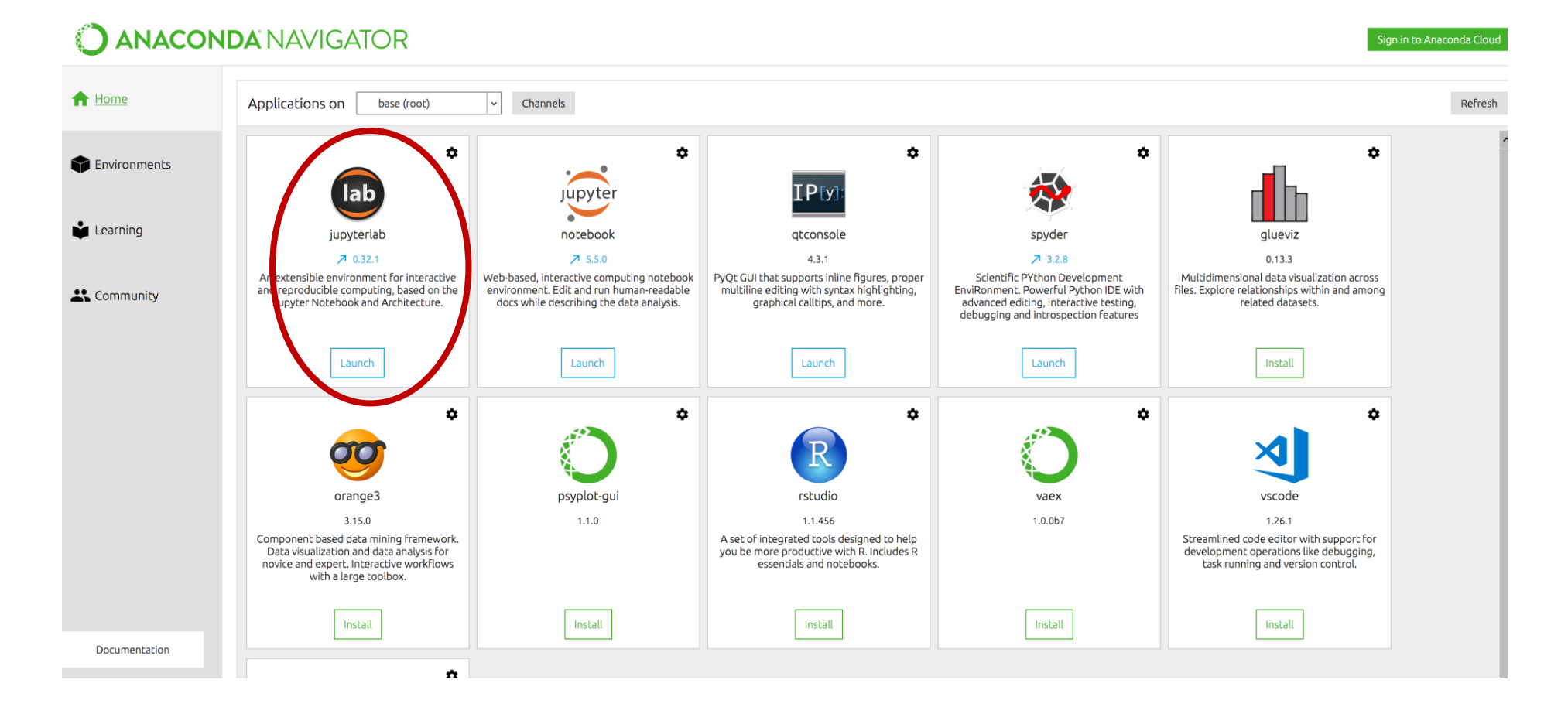

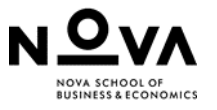

## Conda seems ok, but I am used to pip. Is there a difference?

- **Pip** (Pip Installs Packages) is Python's officially-sanctioned package manager.
- Pip vs Conda:
  - Pip is a general-purpose manager for Python packages; conda is a language-agnostic cross-platform environment manager
  - Pip installs python packages within any environment; conda installs any package within conda environments.
  - For *our* use, pip and conda are mostly interchangeable.

Nice explanations of anaconda details: https://jakevdp.github.io/blog/2016/08/25/conda-myths-and-misconceptions/

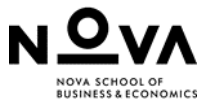

### Virtual environments

- Python has different versions, packages have different versions. What if for two projects you need different versions of the same package?
- Virtual environment is an isolated environment that allows us to keep these dependencies in separate "sandboxes".
- We can have many different environments, as they take up little space, each with separate package versions.

## Let's get started

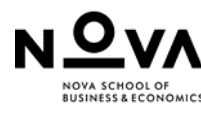

### STEP 1: Install Anaconda

### • Install Anaconda environment on your laptop

- Download open-source Individual Edition Anaconda distribution for Python according to your OS (<u>https://www.anaconda.com/download/</u>)
- It is free for solo practitioners, students, and researchers
- Follow the installation instruction (https://docs.anaconda.com/anaconda/install/)
- If your computer is short in storage, you may also consider Miniconda (no packages pre-installed)
- To verify everything is working, open Anaconda prompt and write:

python --version

conda -- version

• Confirm that you have the latest version of conda:

conda update conda

(Update any package, if necessary, by typing y to proceed)

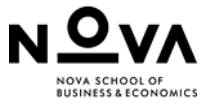

### Step 2: Create conda virtual environment for this class

### • To create a virtual environment named ml2025, type from Anaconda Prompt

conda create -n ml2025 python=3.12

when conda asks you to proceed, type y

• Activate your environment:

#### conda activate ml2025

the active environment---the one you are currently using---is shown in parentheses () or brackets [] at the beginning of your command prompt:

#### • List all packages in environment

Environment active:conda listEnvironment not activeconda list -n ml2025

• Check if a specific package is installed:

Environment active: conda list <package name>

Environment not active conda list -n ml2025 <package name>

#### -n, --name

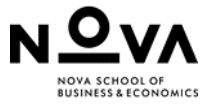

## Step 2: Create conda virtual environment for this class

#### • Deactivate your environment

conda deactivate

### • Delete an environment (no need to do now)

conda env remove -n ml2025

#### • List all environments

conda env list

#### Ö Anaconda Navigator

File Help

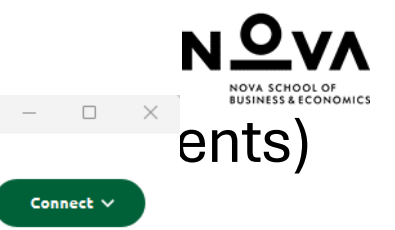

🥡 Update Now

### **ANACONDA**.NAVIGATOR

| A Home                                                                                                    | Search Environments Q             |   | Installed                                                | Channels Update index                                      | ch Packages <b>Q</b> |
|----------------------------------------------------------------------------------------------------|-----------------------------------|---|----------------------------------------------------------|------------------------------------------------------------|----------------------|
| The Environments                                                                                                    | base (root)                       |   | Name 🗸                                                   | T Description                                              | Version              |
| 🗳 Learning                                                                                                    | Anaconda3                         |   | _anaconda_depends                                        | O Simplifies package management and deployment of anaconda | 2024.10              |
| •• •                                                                                                    | ml2023                            |   | <ul> <li>aext-assistant</li> </ul>                       | O Anaconda extensions assistant library                    | 4.1.0                |
| Community                                                                                                    | m 2025                            |   | aext-assistant-server                                    | O Anaconda extensions assistant server                     | 4.1.0                |
|                                                                                                    | 1112023                           |   | aext-core                                                | O Anaconda extensions core library                         | 4.1.0                |
| Your Voice<br>Matters!<br>Take a survey to join<br>a live Q&A with our<br>CAIO/Co-founder,<br>Peter Wang<br>Take Survey | prophet                           |   | aext-core-server                                         | O Anaconda toolbox backend lib core server component       | 4.1.0                |
|                                                                                                    | python39                          |   | aext-panels                                              | 0                                                          | 4.1.0                |
|                                                                                                    |                                   |   | aext-panels-server                                       | 0                                                          | 4.1.0                |
|                                                                                                    |                                   | < | <ul> <li>aext-project-<br/>filebrowser-server</li> </ul> | 0                                                          | 4.1.0                |
|                                                                                                    |                                   |   | aext-share-notebook                                      | 0                                                          | 4.1.0                |
|                                                                                                    |                                   |   | <ul> <li>aext-share-notebook-<br/>server</li> </ul>      | 0                                                          | 4.1.0                |
|                                                                                                    |                                   |   | aext-shared                                              | O Anaconda extensions shared library                       | 4.1.0                |
|                                                                                                    |                                   |   | aext-toolbox                                             | e                                                          | 4.1.0                |
|                                                                                                    |                                   |   | <ul> <li>aiobotocore</li> </ul>                          | O Async client for aws services using botocore and aiohttp | 2.12.3               |
| Documentation                                                                                                    |                                   |   | aiohappyeyeballs                                         | 0                                                          | ↗ 2.4.0              |
| Anaconda Blog                                                                                                    |                                   |   | aiohttp                                                  | O Async http client/server framework (asyncio)             | ↗ 3.10.5             |
|                                                                                                    | n                                 |   | aioitertools                                             | O Asyncio version of the standard multiprocessing module   | 0.7.1                |
|                                                                                                    | Create Clone Import Backup Remove |   | 532 packages available                                   |                                                            |                      |

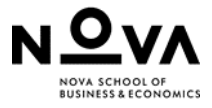

### Step 3: Install the packages we will use during this course

Install a package

 Environment active:
 conda install <package\_name>

 Environment not active
 conda install -n ml2025 <package name>

#### • Install mutiple packages

conda install pandas numpy

### • Upgrade a package

conda update <package name>

• Install a package with a specific version

conda install <package name> = <version number>

### • Remove a package

conda remove <package name>

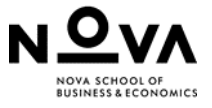

## Some of the packages we will use during this course

- pandas data manipulation and analysis
- **numpy** mathematical functions
- scikit-learn machine learning (conda install conda-forge::scikit-learn)
   Referred to as *sklearn* when importing, example: from *sklearn*.metrics import mean\_squared\_error
- xgboost, lightgbm, catboost gradient boosting

Xgboost Installed as: conda install -c conda-forge py-xgboost lightgbm installed as: conda install -c conda-forge lightgbm catboost installed as: as conda install -c conda-forge catboost

- pytorch and torchvision neural networks (conda install pytorch torchvision cpuonly -c pytorch )
- **shap** interpreting ML models

Installed as: conda install -c conda-forge shap

- matplotlib, seaborn data visualization
- spacy, nltk text analysis

conda install -c conda-forge spacy conda install nltk

- **imbalanced learn** classification with imbalanced classes conda install -c conda-forge imbalanced-learn
- **aequitas** Bias and Fairness Audit Toolkit Installed as: pip install aequitas

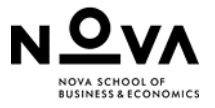

## Important note

- As each student may have their own hardware and software configuration, we cannot guarantee that it will be possible to install all the packages on all the configurations.
- If a problem is encountered:
  - Follow the recommended steps in the notebook or lecture notes
  - Google for similar errors (sometimes a package should be upgraded or downgraded to work within a specific setting)
  - Consider making a new environment to test installation of a new package before you start downgrading or upgrading already installed packages in a working environment
  - Ask TA or instructor for help
  - Use Google colab notebook, it will be accepted for homework and project submissions.

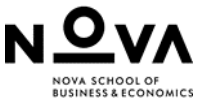

### Step 4: Use the conda environment in your jupyter notebook

• Install ipykernel in *ml2025* environment (allows Jupyter to recognize the environment as a kernel)

conda install ipykernel

• Add the *ml2025* environment as a kernel for Jupyter

*python -m ipykernel install --user --name=ml2025* 

• Deactivate the environment

conda deactivate

#### To list existing kernels

jupyter kernelspec list

# Note: A notebook **kernel** is a "computational engine" that executes the code contained in a Notebook document

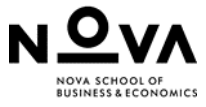

## Step 4: Use the conda environment in your jupyter notebook

 From Anaconda Navigator Launch JupyterLab (not Jupyter Notebook!)

#### O ANACONDA.NAVIGATOR

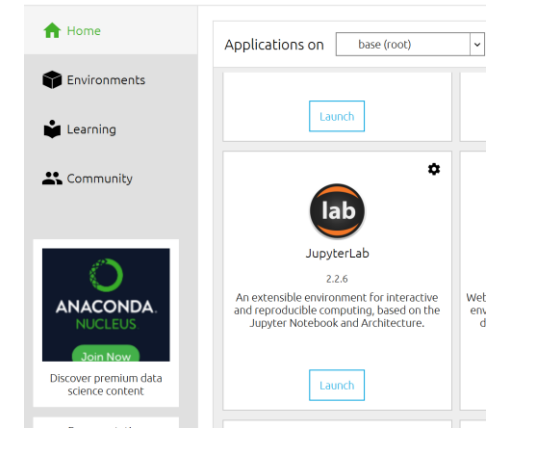

#### Select Kernel

#### Select kernel for: "Untitled.ipynb"

• Select from list of kernels the kernel *ml2025* 

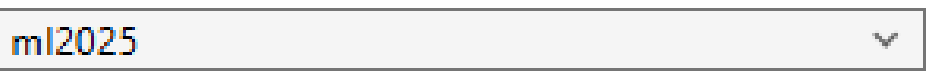

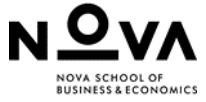

### Scikit-learn: Machine Learning in python

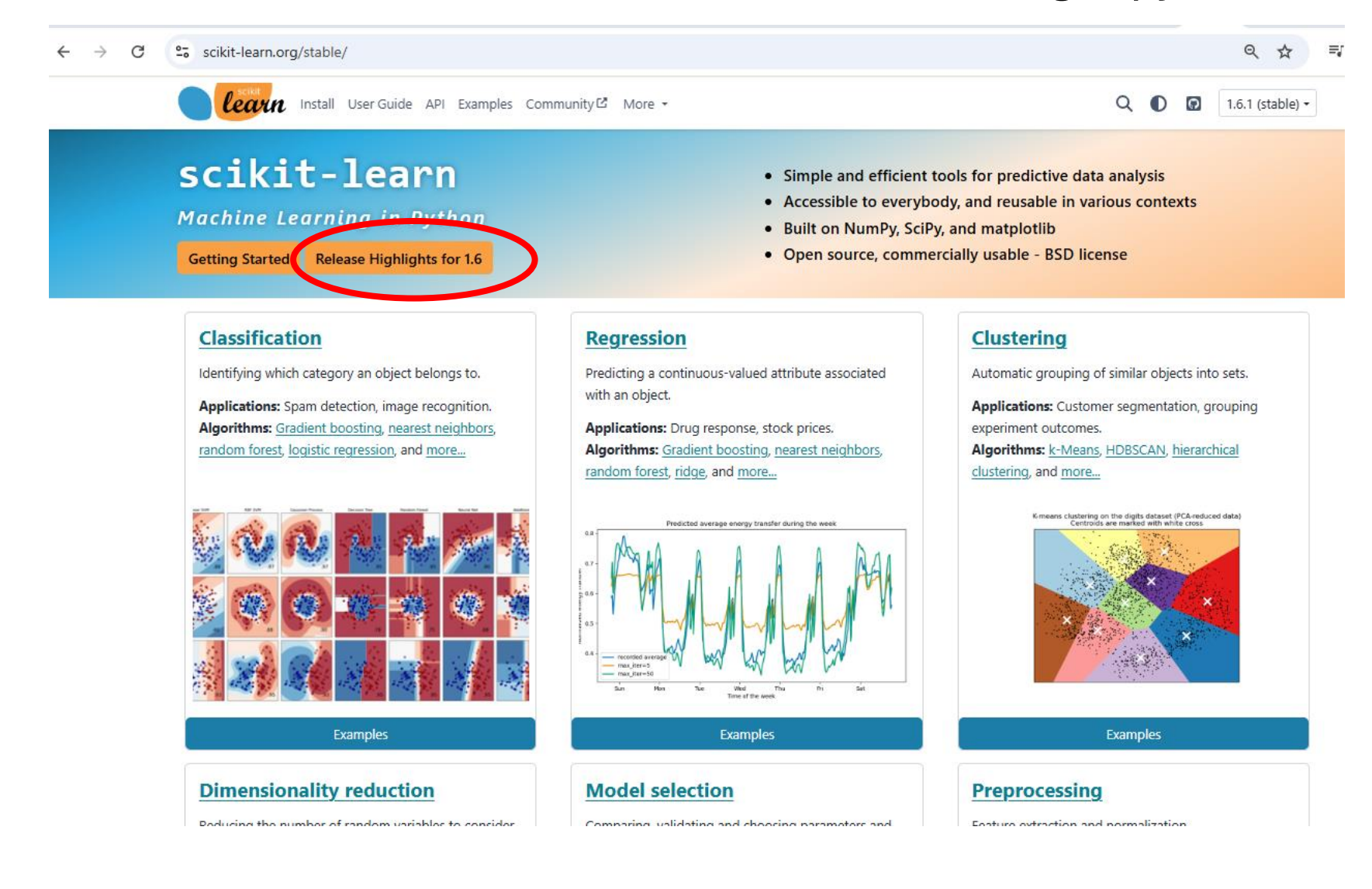

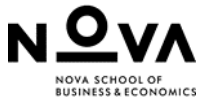

### Good reference on coding how-to's

https://jakevdp.github.io/PythonDataScienceHandbook/

### **Python Data Science Handbook**

Jake VanderPlas

Jupyter

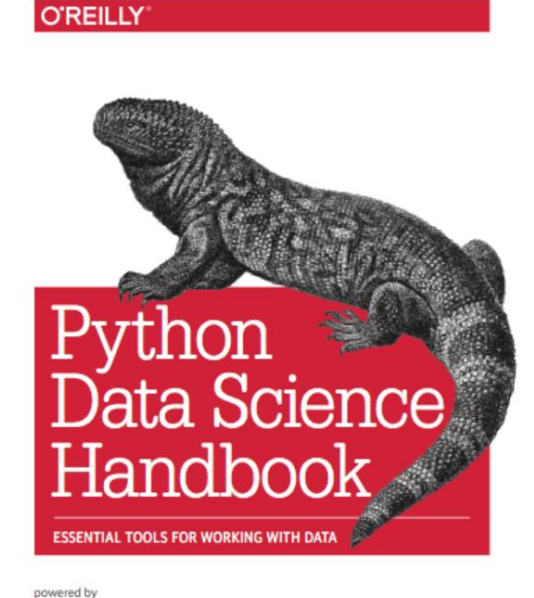

### ## 3. Data Manipulation with Pandas

- Introducing Pandas Objects
- Data Indexing and Selection
- Operating on Data in Pandas
- Handling Missing Data
- Hierarchical Indexing
- <u>Combining Datasets: Concat and Append</u>
- <u>Combining Datasets: Merge and Join</u>
- <u>Aggregation and Grouping</u>
- <u>Pivot Tables</u>
- <u>Vectorized String Operations</u>
- <u>Working with Time Series</u>
- High-Performance Pandas: eval() and query().
- <u>Further Resources</u>

### ## <u>5. Machine Learning</u>

- What Is Machine Learning?
- Introducing Scikit-Learn
- Hyperparameters and Model Validation
- Feature Engineering
- In Depth: Naive Bayes Classification
- In Depth: Linear Regression
- In-Depth: Support Vector Machines
- In-Depth: Decision Trees and Random Forests
- In Depth: Principal Component Analysis
- In-Depth: Manifold Learning
- In Depth: k-Means Clustering
- In Depth: Gaussian Mixture Models
- In-Depth: Kernel Density Estimation
- <u>Application: A Face Detection Pipeline</u>
- Further Machine Learning Resources

Jake VanderPlas

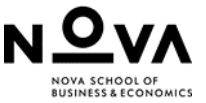

## Good reference on coding how-to's

#### https://vedraiyani.github.io/notes-1/ipynb/index.html

#### Preprocessing Structured Data

- Convert Pandas Categorical Data For Scikit-Learn
- Delete Observations With Missing Values
- Deleting Missing Values
- Detecting Outliers
- Discretize Features
- Encoding Ordinal Categorical Features
- Handling Imbalanced Classes With Downsampling
- Handling Imbalanced Classes With Upsampling
- Handling Outliers
- Impute Missing Values With Means
- Trees And Forests
- Outlier Detection With Isolation Forests
- Adaboost Classifier
- Decision Tree Classifier .
- Decision Tree Regression
- Feature Importance
- Feature Selection Using Random Forest
- Handle Imbalanced Classes In Random Forest

#### Nearest Neighbors

- Identifying Best Value Of k
- K-Nearest Neighbors Classification

- Imputing Missing Class Labels
- Imputing Missing Class Labels Using k-Nearest Neighbors
- Normalizing Observations
- One-Hot Encode Features With Multiple Labels
- One-Hot Encode Nominal Categorical Features
- Preprocessing Categorical Features
- Preprocessing Iris Data
- Rescale A Feature
- Standardize A Feature

- Random Forest Classifier
- Random Forest Classifier Example
- Random Forest Regression
- Select Important Features In Random Forest
- Titanic Competition With Random Forest

Radius-Based Nearest Neighbor Classifier

Visualize A Decision Tree

- Feature Engineering
- Dimensionality Reduction On Sparse Feature Matrix
- Dimensionality Reduction With Kernel PCA
- Dimensionality Reduction With PCA
- Feature Extraction With PCA
- Group Observations Using K-Means Clustering

#### Feature Selection

- ANOVA F-value For Feature Selection
- Chi-Squared For Feature Selection
- Drop Highly Correlated Features

#### Model Evaluation

- Accuracy
- Create Baseline Classification Model
- Create Baseline Regression Model
- Cross Validation Pipeline
- Cross Validation With Parameter Tuning Using Grid Search
- Cross-Validation
- Custom Performance Metric
- F1 Score

#### Model Selection

- Find Best Preprocessing Steps During Model Selection
- Hyperparameter Tuning Using Grid Search
- Hyperparameter Tuning Using Random Search
- Model Selection Using Grid Search
- Pipelines With Parameter Optimization

Linear Pearossian

**O'REILLY** 

Se

TS Us

Di

Re

Vo

Vo

Ge

Ne

Plo

Plo

Recall

Split Data Into Training And Test Sets

# ython Machine Learning Cookbook PRACTICAL SOLUTIONS FROM PREPROCESSING TO DEEP LEARNING Chris Albon Plot The Validation Curve Precision

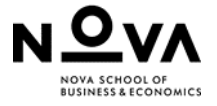

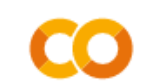

Welcome To Colaboratory

File Edit View Insert Runtime Tools

| ≔           | Table of contents                  | × |  |  |  |  |  |
|-------------|------------------------------------|---|--|--|--|--|--|
| Q           | Getting started                    |   |  |  |  |  |  |
|             | Data science                       |   |  |  |  |  |  |
| <>          | Machine learning                   |   |  |  |  |  |  |
| $\{x\}$     | More Resources                     |   |  |  |  |  |  |
|             | Featured examples                  |   |  |  |  |  |  |
|             | Section                            |   |  |  |  |  |  |
| Change      | runtime type                       |   |  |  |  |  |  |
| Runtime typ | ie                                 |   |  |  |  |  |  |
| Pytho       | on 3 👻                             |   |  |  |  |  |  |
| Hardware a  | ccelerator ?                       |   |  |  |  |  |  |
| 0           | XPU 💿 T4 GPU 🔿 A100 GPU 🔿 V100 GPU |   |  |  |  |  |  |
| ΟΙ          | "PU                                |   |  |  |  |  |  |

## Using colab

- Google Colab (<u>https://colab.research.google.com/</u>) is an extension of Jupyter notebook that runs on the Google Cloud. This platform provides various different computing resources, such as CPUs, **GPUs** free of charge.
  - Colab allows you to use and share Jupyter notebooks with others without having to download, install, or run anything.
  - Google Colab has a 'maximum lifetime' limit of running notebooks that is 12 hours with the browser open, and the 'Idle' notebook instance is interrupted after 90 minutes.
  - Colab notebooks can be shared with other users and opened by multiple users at a time. If one person makes a change, the others will be able to see the change after a short delay. However, if two people edit the document at the same time, one person's changes must be discarded upon refreshing.
  - https://research.google.com/colaboratory/faq.html